## 超星在线巡课督导说明

## 1、以后台管理员身份登录以下网址

https://data.chaoxing.com/?refer=/stat/login-select

| 手机号登录机构账号登录 |              |
|-------------|--------------|
| ■ 手机号       |              |
| ▲ 密码        |              |
| 登录          |              |
|             | 使用学习通app扫码登录 |

## 大数据监控中心

2、登陆之后,选择大数据分析平台模块

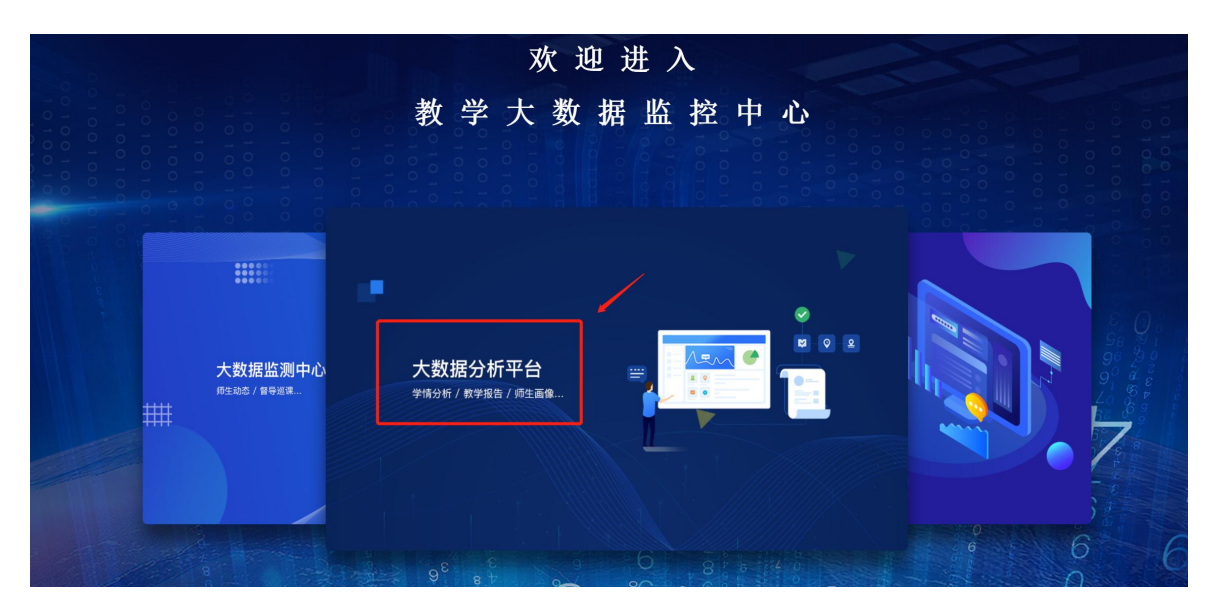

3、左侧功能菜单栏选择"在线督导"功能选项

| 聊城大学教  | 学大数据 | 监控中 | 心 分析平台                      |                    |                      | 规则说明 🌑 杜磊 🗸 工作台                    |  |
|--------|------|-----|-----------------------------|--------------------|----------------------|------------------------------------|--|
| 路 综合数据 |      |     |                             |                    |                      | STATIAN D                          |  |
| Q 师生活跃 |      |     | 请选择时间: 2021-10-17 🛗 - 2022- | 03-17 🛗            | 数36师选                |                                    |  |
| 📋 课程数据 |      |     | 整体数据概况                      |                    |                      |                                    |  |
| 🖉 教学运行 | ~    |     |                             |                    |                      |                                    |  |
| ∠ 学情分析 | ~    |     | 上线教师人数:<br>教师登录次数:          | 上线学生人数:<br>学生登录次数: | 活跃课程数:<br>新建课程数: 997 | 全校学生到课率: 85.53%<br>学生应签到总数: 101266 |  |
| 🖶 出勤分析 |      |     | 教师访问量:                      | 学生访问量:             | 运行班次:                | 完成签到人次:86614                       |  |
| □ 资源建设 |      |     |                             |                    |                      |                                    |  |
| 只 教学报告 | ~    | /   | 活跃课程                        |                    |                      | 查看详情                               |  |
| 🖉 用户画像 | ~    |     |                             |                    |                      |                                    |  |
| 自 在线督导 | ٦́   |     |                             |                    |                      |                                    |  |
| △ 教学预警 | _    |     |                             |                    |                      |                                    |  |
|        |      |     |                             |                    |                      |                                    |  |
|        |      |     |                             |                    |                      |                                    |  |

4、上方选择"直播课堂"选项,即对正在线上教学的教师进行实时

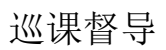

| 18 综合数据  |              |                                                               |                    |
|----------|--------------|---------------------------------------------------------------|--------------------|
| Ω 师生活跃   |              | 今日還程                                                          |                    |
| 🗓 课程数据   |              | (直播课堂) ( <b>阿步课堂</b> ) (腾讯会议)                                 | 查看已结束课堂            |
| 🖉 教学运行   | ~            | 今日14: 直播要整:10 征在上還6已結束4) 同步要整:4 征在上還0已結束4) 随讯会议:16 征在上頭8已结束8) |                    |
| └── 学情分析 | ~            |                                                               |                    |
| 田勤分析     |              | 11.11.11.11.11.11.11.11.11.11.11.11.11                        |                    |
| 🗅 资源建设   | /            | Rtżeniut Rtżeniut Rtżeniut Rtżeniu                            | l <del>il</del>    |
| ♀ 教学报告   | ~ /          | 开始时间: 08:12:08<br>战束时间: 08:12:08                              | 8:04:03<br>8:04:03 |
| 🖉 用户画像   | $\checkmark$ |                                                               |                    |
| 創 在线督导   |              |                                                               |                    |
| △ 教学预警   |              | 結束时间: 01:32:23                                                |                    |
|          |              |                                                               |                    |
|          |              | 上一页                                                           | 1 下一页              |
|          |              |                                                               |                    |

5、左侧功能菜单栏,对应的课程数据,学情分析,用户画像等数据 分析功能,管理员也可根据需求点击进入查看。

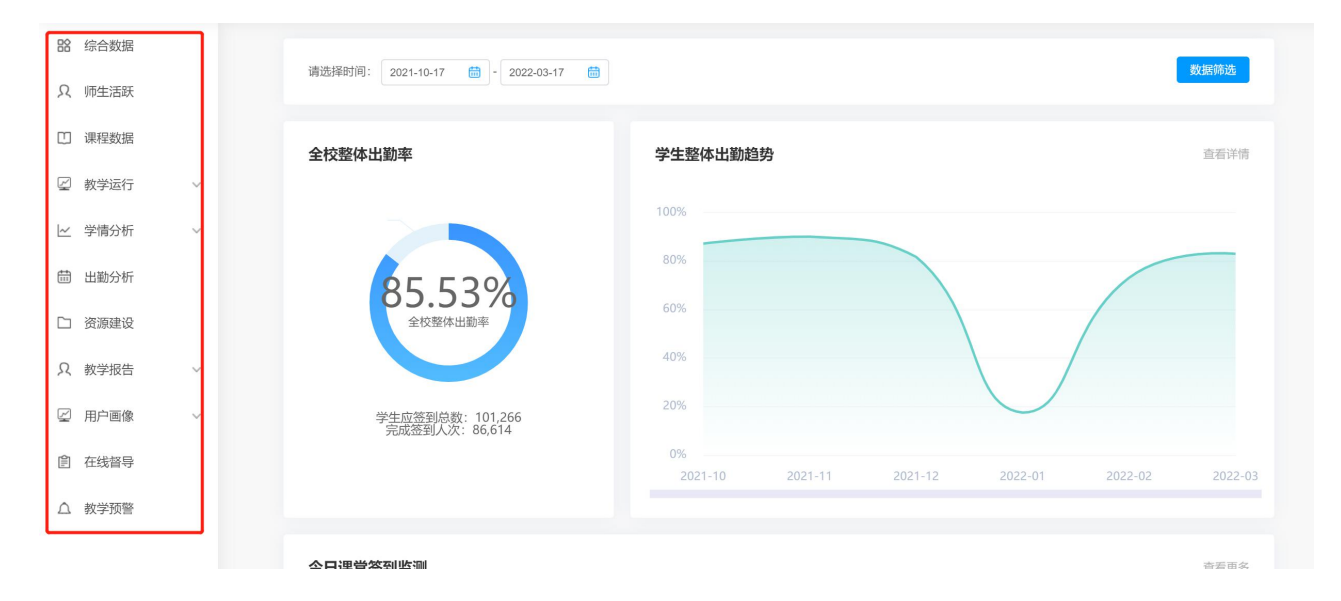